## SCUOLA SECONDARIA DI I GRADO I.C. DI NEVIANO E LESIGNANO

Guida per i genitori per la prenotazione dei colloqui

Guardare il video al seguente link:

https://www.youtube.com/watch?v=DaPe8NGZP0Q&ab\_channel=Nuvola -ScuolaDigitale

1. Entrare nella Area Tutore di Nuvola, cliccare nella barra a sinistra la voce "colloqui".

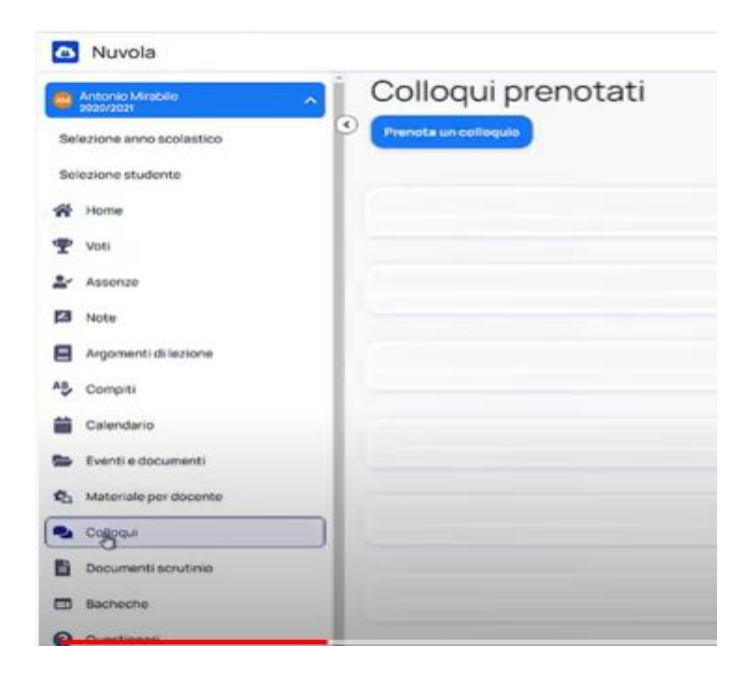

## 2. Cliccare su prenota un colloquio.

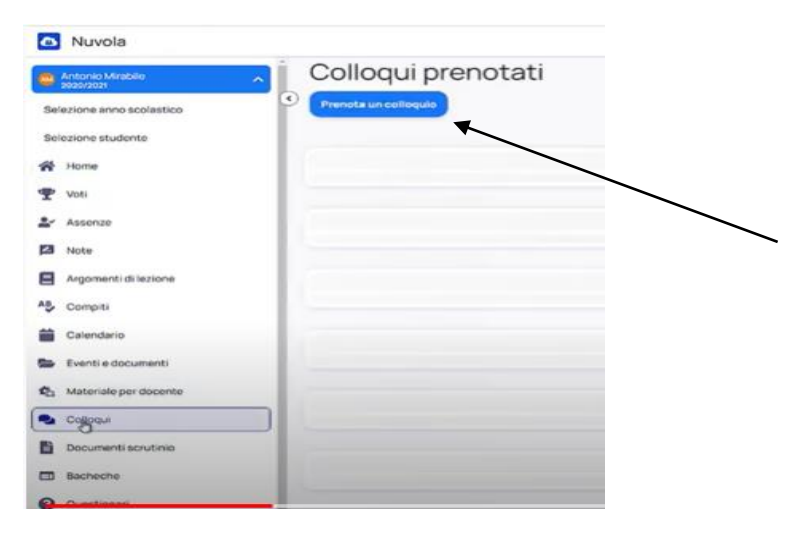

3. Apparirà nome e cognome del docente e le discipline insegnate dallo stesso.

| INC    | Jovo colloquio                                                                       |
|--------|--------------------------------------------------------------------------------------|
| 0      | detro                                                                                |
|        | 9                                                                                    |
| Sel    | aziona il docente con cui vuoi prenotare un colloquio                                |
| 34     |                                                                                      |
| 0      | ANTE ALICHIERI<br>EDORAFIA, ITALIARO, STORIA                                         |
| 8      | egistro Docente<br>Sociaria, italiano, storia, scienze, educazione noica, matematica |
| P<br>0 | rova I Docente Supplente<br>sociaria, italiano, stolla                               |
| 0      | ocente 1 Supplente                                                                   |
| 0      | COGRAFIA, ITALIANO, STORIA                                                           |
| 1      | rian Basilico                                                                        |
| 1.9    | ALIAND, STORIA, INCLESE, SCIENZE                                                     |
|        | LESSANDRO VOLTA                                                                      |
| 1      | DENZE MATEMATICA. TECNOLOGIA                                                         |
| 0      | locente Prova Nuovo                                                                  |
| 1.5    | ATE E NAMAGNE, MUSICA, RELIGIONE CATTOLICA, EDUCAZIONE OWER                          |
| 0      | ocente Prova                                                                         |
| 1.5    | EURICHE CATTOLICA                                                                    |
| d      | ocente supplente prova                                                               |
| 13     | EUGIONE CATTOLICA                                                                    |
|        | Ario Verdi                                                                           |
|        | LUGONE DATIOUCA                                                                      |

4. Cliccare sul nome del docente per il quale si desidera effettuare una prenotazione.

| adovo colloquio                                                                       |  |
|---------------------------------------------------------------------------------------|--|
| ) indietro<br>De                                                                      |  |
| Seleziona il docente con cui vuoi prenotare un colloquio                              |  |
| DANTE ALICHIERI CODORATA ITALIANO ETDEA                                               |  |
| Registro Doconte<br>oboraria, malano stolisa, solibiliz, ebucazione noica, santosanca |  |
| Prova I Docente Supplente<br>GBOGRAFIA, ITALIANO, STORIA                              |  |
| Decente 1 Supplente<br>obconena, rfaused, stoma                                       |  |
| Brian Basilico<br>Hauland, stolia, induste scienze                                    |  |
| ALESSANDRO VOLTA<br>SCIENZE MATEMATICA. TECNOLODIA                                    |  |
| Docente Prova Nuovo<br>ANTE E NAMONE, MUEDA, RELIDONE CATYOLICA, EDUCAZIONE CINCA     |  |
| Docente Prova<br>REJORNE CATTOLICA                                                    |  |
| docente supplente prova<br>REURIDHE CATTOLICA                                         |  |
| Mário Verdi<br>Reusione set touch                                                     |  |
|                                                                                       |  |
|                                                                                       |  |

5. Appariranno orari e giorni disponibili per il colloquio.

| leziona l      | orario per p   | renotare un i  | colloguio |                     |                        |   |                  |   |       |
|----------------|----------------|----------------|-----------|---------------------|------------------------|---|------------------|---|-------|
| Hiterita .     | I              | Da<br>Inanto   | einte     | A<br>Inseriati data | Tipelogia<br>Selutiona | • | Longo<br>Scholma | • | Corca |
| novembr        | e 2020         |                |           |                     |                        |   |                  |   |       |
| 10:00<br>IQmin | 10:10<br>Idmin | 10:20<br>Idmin | 10:30     | 0 10:40             | 10:50<br>10min         |   |                  |   |       |

6. Cliccare sull'orario desiderato.

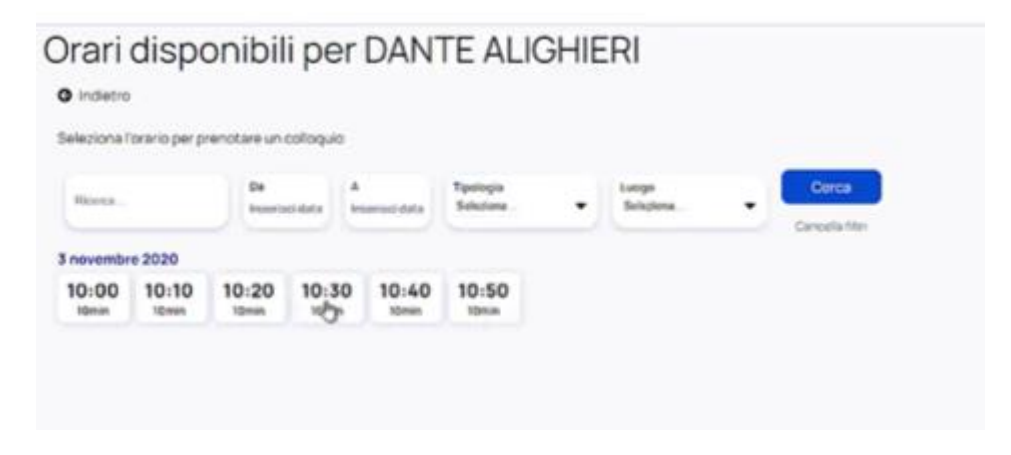

## 7. Confermare la prenotazione.

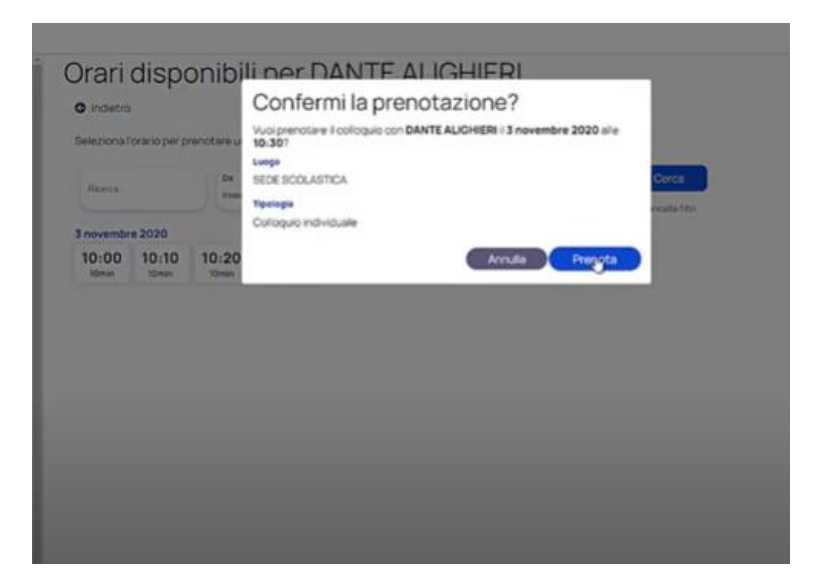

8. Dopo aver confermato la prenotazione, cliccando su elenco prenotazioni si possono visualizzare tutte le prenotazioni effettuate.

| Reziona Torario per prenchare u | Prenctazione conformata |       |
|---------------------------------|-------------------------|-------|
| linera De                       | Elenco prenotazioni -+  | Ource |
| novembre 2020                   |                         |       |
| 0:00 10:10 10:20 10:30          | 10:40 10:50             |       |
|                                 |                         |       |
|                                 |                         |       |

9. Apparirà l'elenco dei colloqui prenotati. Per cancellare un colloquio, bisogna premere nella x a destra.

| COI             | oqui prenotati                                                                             |    |  |
|-----------------|--------------------------------------------------------------------------------------------|----|--|
| Prenot          | ta un colloquio                                                                            |    |  |
| 3 novemi        | bre 2020                                                                                   |    |  |
| 10:30<br>10:min | DANTE ALIGHIERI<br>DEDORIVIA, ITALINIO, STORIA<br>SEDE SCOLASTICA<br>Coheguis Individuale  | ×÷ |  |
| 6 ottobre       | 2020                                                                                       |    |  |
| 10:30<br>I0min  | DANTE ALIGHIERI<br>GEDORIVIA, ITALIAND, BTORIA<br>ON LINE<br>Culteguie individuale         | ×  |  |
| 25 setter       | mbre 2020                                                                                  |    |  |
| 11:30<br>10mm   | DANTE ALIGHIERI<br>GEOGRAPIA, ITALIARI), STORA<br>SEBE SCOLASTICA<br>Gitteguis Individuale | ×  |  |
| 22 sette        | mbre 2020                                                                                  |    |  |
| 15:30<br>10mm   | DANTE ALJOHIERI<br>GEDORAMA, ITALIANO, STORIA<br>SIESE SCOLASTICA<br>Categoria individuale | ×  |  |